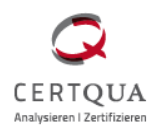

## **DZM - Digitales Zertifikatsmanagement**

im CERTQUA Servicecenter

- 1. Loggen Sie sich mit Ihren Zugangsdaten in das CERTQUA Servicecenter ein.
- 2. Klicken Sie im linken Seitenmenü auf *Maßnahmenverwaltung*.

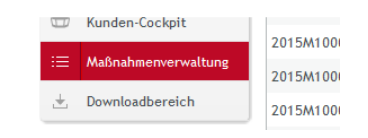

- 3. Auf der rechten Seite des Fensters erscheinen Ihre Gesamtlisten. Wählen Sie die Gesamtliste, aus der Sie Zertifikate erstellen wollen. Sie öffnen die Gesamtliste mit einem Doppelklick.
- 4. Wechseln Sie auf den Reiter *Maßnahmen*.
- 5. Öffnen Sie die gewünschte Maßnahme mit einem Doppelklick.
- 6. Wechseln Sie (sofern Sie nicht schon automatisch auf diesem Reiter sind) auf den Reiter **Zertifikate/Anlagen**.

| Basisdaten | Zertifikate/Anlagen | Änderungshistorie |
|------------|---------------------|-------------------|
| Zertifikat |                     |                   |

inträge pro Seite: 25

7. Im unteren Teil des Fensters sehen Sie nun die freigegebenen Zertifikate und Anlagen der Maßnahmen. Durch Klick auf den Link öffnen Sie die PDF in einem neuen Tab ihres Browers.

## Eine öffentliche URL generieren

Eine öffentliche URL ist ein Link, den Sie öffentlich zur Verfügung stellen können. Ihr Zertifikat liegt so an einer öffentlich zugänglichen Stelle im Internet. Diesen Link können Sie z.B. auf Ihrer Unternehmenwebsite einbauen, so dass sich Interessenten das Zertifikat direkt herunterladen können.

- 1. Klicken Sie auf öffentliche URL generieren.
- 2. Bestätigen Sie mit Ja die Erstellung der öffentlichen URL.

| Offentliche URL                         | ×                         |
|-----------------------------------------|---------------------------|
|                                         |                           |
| Möchten Sie eine öffentliche URL für di | eses Dokument generieren? |

0

- Es wird nun ein Link generiert. Statt öffentliche URL generieren steht nun an der gleichen Stelle http://.../usw. Diesen Link können Sie kopieren und öffentlich zur Verfügung stellen, z.B. auf Ihrer Webseite.
- Wenn Sie den Link wieder löschen wollen, klicken Sie auf den Mülleimer, der neben dem Link dargestellt ist. Bestätigen Sie das Entfernen mit Ja und der öffentliche Link ist gelöscht.
  Sie können den Link wiederherstellen, indem Sie wie beschrieben ab Punkt 1. vorgehen.